#### Anwendungs-Anleitung MapRun6-App für 1. Dachsener CLOUD-OL (Stand: 8.3.21)

Informationen zu den benötigten Apps und Programmen: siehe ganz am Schluss

# MapRun6 – öffentlicher CLOUD-OL mit HANDY

#### Lauf auf dem Handy einrichten

MapRun6-App starten.

«Select Event» auf der Startseite der App antippen

- «Retrieving Events» erscheint (dauert einen Moment)
- Switzerland > Nordostschweiz > OLG Dachsen auswählen

Jetzt die Bahn antippen, die man laufen will:

- Cholfirst Cloud KURZ
- Cholfirst Cloud LANG
- Cholfirst Cloud LEICHT
- Cholfirst Cloud MITTEL

«downloading, please wait...» erscheint.

- Auf der Startseit wird unterhalb von «Select Event» die entsprechende Bahn angezeigt.

Auf grauen Balken «Go to Start» tippen und warten (dauert einen Moment): - «Lock Code» erscheint

4-stelliger Code der gewählten Bahn eingeben:die Karte der gewählten Bahn erscheint auf dem Handy.Der Lauf ist nun auf dem Handy eingerichtet und startbereit.

GPS überprüfen

Die Karte mit zwei Fingern stark verkleinern, dann erscheint irgendwo ein oranger Punkt: dein aktueller Standort. Das bedeutet, dass das GPS funktioniert.

Auf das schwarze Haussymbol (= Home) oben links tippen:

- Es erscheint "Confirm Exit"
- Exit" bestätigen und man ist wieder auf dem Home-Bildschirm.

#### Kurz vor dem Start

MapRun6-App starten.

«Go to Start» antippen (mind. 30 m vom eigentlichen Start entfernt, nicht erst am Start selbst):

- oranger Punkt mit dem aktuellen Standort erscheint wieder; das heisst: GPS funktioniert.

Sobald der Startpunkt vom GPS erkannt und überschritten wird, verschwindet der orange Punkt resp. die orange Linie. Ab dann läuft die Zeit, der OL beginnt.

#### Nach dem Lauf

Sobald man das Ziel passiert hat, wird der Lauf automatisch beendet.

Startseite: «Show results» antippen (unterster Balken)

- Die Karte mit allen quittierten Posten (grün) der gelaufenen Strecke (rot/orange) und wird angezeigt; dazu Zeit (Time) und das Resultat (Result: OK oder Mis-punch).

#### Wichtig: Lauf für die Rangliste hochladen

Falls der Lauf nicht automatisch hochgeladen wird:

Auf Seite «Results» die Menüauswahl mit den 3 Strichen antippen (oben rechts):

- Upload (Manual) antippen: Der Lauf wird für die Rangliste hochgeladen.

Rangliste: siehe hinten

# MapRun6 – öffentlicher CLOUD-OL mit Garmin-Uhr

## Lauf auf dem Handy einrichten

MapRun6-App starten.

- «Select Event» auf der Startseite der App antippen :
- «Retrieving Events» erscheint (dauert einen Moment)
- Switzerland > Nordostschweiz > OLG Dachsen auswählen

Jetzt die Bahn antippen, die man laufen will:

- Cholfirst Cloud KURZ
- Cholfirst Cloud LANG
- Cholfirst Cloud LEICHT
- Cholfirst Cloud MITTEL

«downloading, please wait...» erscheint.

- Auf der Startseite wird unterhalb von «Select Event» die entsprechende Bahn angezeigt. Der Lauf ist nun auf dem Handy eingerichet.

#### MapRunG-Programm auf der Garmin-Uhr aufrufen

Knopf oben rechts auf der Garmin-Uhr antippen (Aktivitäten-Knopf):

- das MapRunG-Programm erscheint und kann mit Knopf oben rechts ausgewählt werden.
- die ID der Uhr wird angezeigt (10stellige Nummer); sie bleibt immer gleich.

#### Einstellungen Garmin-Uhr überprüfen

- Töne/Vibrieren muss eingeschaltet sein

- GPS-Einstellungen überprüfen und allenfalls abgleichen mit anderen Uhr-Benützern.

#### Garmin-Uhr mit Handy verbinden

Garmin Connect-App auf dem Handy starten.

- Überprüfen, ob das Handy mit der Uhr verbunden ist. Das wird oben in der App angezeigt.

- Falls nicht verbunden: Bluetooth auf dem Handy (Einstellungen) deaktivieren und aktivieren. Allenfalls einige Male wiederholen, bis die Verbindung mit dem Handy klappt.

#### «GPS Watch Mode» in der MapRun6-App auf dem Handy aktivieren

«Options and Settings» antippen:

- «GPS Watch Mode» (4. Rubrik von oben) auf grün stellen (Punkt nach rechts verschieben)
- Beim ersten Mal: Watch ID eingeben (10stellige Nummer)
- Zurück auf die Startseite (Pfeil oben links antippen).

# Lauf vom Handy an die Garmin-Uhr senden

Auf «Send Event to my Garmin Watch» tippen:

- «Course Infos» werden angezeigt.

Der Lauf ist nun auf der Garmin-Uhr und bereit für den Start.

# Kurz vor dem Start

Knopf oben rechts auf der Garmin-Uhr drücken:

- «Go to start» erscheint; jetzt ist die Uhr startklar für den Lauf.
- Time ist auf 00:00.

Sobald der Startpunkt von der Uhr erkannt und überschritten wird, erscheint folgendes:

- Control S1 (Start) punched jetzt läuft die Zeit.
- auf der Uhr wird immer die Nummer des letzten Postens und die laufende Zeit angezeigt.
- Wenn ein Posten passiert wird, vibriert die Uhr.
- Auf der Uhr erscheint: Control Postennummer Punched.

#### Nach dem Lauf

Sobald man das Ziel passiert hat, wird der Lauf automatisch beendet.

- auf der Uhr wird «Finish» angezeigt.

Knopf oben rechts auf der Garmin-Uhr drücken:

- das Ergebnis wird angezeigt: «Finished in (Zeit); with (Anzahl) punches.

Speichern der Daten auf der Garmin-Uhr

Zurück-Knopf auf der Garmin-Uhr drücken (unten rechts):

- auf Save-Exit gehen und bestätigen.

Wenn die Daten gespeichert sind erscheint das Logo von MapRunG.

#### Laufdaten auf das Handy hochladen

Garmin Connect-App auf dem Handy starten.

- die Daten werden automatisch von der Uhr auf MapRun6 (Handy) übertragen.

- falls nicht: überprüfen, ob die Uhr mit dem Handy verbunden ist (ev. Bluetooth aus/ein).

MapRun6-App auf dem Handy starten und «Show Results» antippen: - Seite «My Results» erscheint.

«Get Track von Garmin» antippen:

- 4-stelliger Code der gelaufenen Bahn eingeben.

- Seite mit «Latest Tracks Available» erscheint. Dort ist der absolvierte Lauf aufgeführt mit Zeit und Anzahl Posten.

«Use this track» antippen:

- Seite «Results» erscheint mit Zeit und Result (OK oder Mis-punch) sowie der Karte der gelaufenen Strecke (rot).

Wichtig: Lauf für die Rangliste hochladen

Auf Seite «Results» die Menüauswahl mit den 3 Strichen antippen (oben rechts):

- Upload (Manual) antippen: Der Lauf wird hochgeladen für die Rangliste.

# MapRun6 – Rangliste und Zwischenzeiten

## Rangliste in der App

Startseite «Show Results» antippen Seite «My Results» den absolvierten Lauf antippen > Seite «Results» erscheint

«Results»: oben rechts Menüauswahl mit den 3 Strichen antippen.

- Show Details: Alle Zwischenzeiten werden angezeigt.

«Results»: «All Results» antippen

- «Results for Event» erscheint mit der Rangliste aller LäuferInnen dieses Laufes

In der Rangliste «Track» anklicken

- This course is secured: > 4-stelliger Code der Bahn eingeben
- Der gelaufene Track erscheint unter Route Gadget mit Zwischenzeiten pro Posten oben rechts.

«Results»: «All Events» antippen

Gleiches Vorgehen wie Rangliste auf dem Computer; siehe folgend.

#### Rangliste auf dem Computer

Link: https://console.maprun.net/#/leaderboard\_url

Feld Name Filter: «Cholfirst» eingeben

- Cholfirst Cloud LANG erscheint in der Auswahl

- Auf die Auswahl klicken und es erscheinen alle Cholfirst-Bahnen

Die entsprechende Bahn auswählen

- Die Rangliste der ausgewählten Bahn erscheint.
- In der Rangliste «Track» anklicken > 4-stelliger Code der Bahn eingeben
- Der gelaufende Track erscheint unter Route Gadget.

# Benötigte Apps und Programme für einen Cloud-OL

Siehe auch: CloudO Technische Weisungen.pdf

- Technische Voraussetzung
- Zum Verständnis von GPS und virtuellen Posten
- Vor erstmaliger Teilnahme

## Für einen Cloud-OL mit dem Handy braucht es nur diese eine App

#### «MapRun6»-App

Im App Store (Google Play) die App «MapRun6» auf dem Handy aufrufen und runterladen.

- > Registriere dich in MapRun6
- > Accept

#### Für einen Cloud-OL mit der Garmin-Uhr braucht es folgende Apps und Programme

#### «Garmin Connect»-App aufs Handy laden

Im App Store (Google Play) die App «Garmin Connect» auf dem Handy aufrufen und runterladen. > Registriere dich in Garmin Connect: Name, eMail-Adresse, Passwort > Bestätigen

# «Garmin IQ»-App aufs Handy laden

Im App Store (Google Play) die App «Garmin IQ» auf dem Handy aufrufen und runterladen.

- In dieser App sind viele Garmin-spezifische Programme und Gadgets drin.

- u.a. auch das Programm MapRunG – die MapRun-Version für die Garmin-Uhr (G).

# MapRunG auf die Garmin-Uhr laden

In der Garmin IQ-App das Programm MapRunG auf dem Handy aufrufen und installieren

- damit das geht, muss man sich ins Garmin-Konto einloggen (eMail, Passwort, sign In)

- Die Uhr muss mit Handy verbunden sein (wird in der IQ-App unten rechts angezeigt)

- Falls nicht verbunden: Handy-Einstellungen Bluetooth deaktivieren und wieder aktivieren. Das MapRunG-Programm ist nun auf der Garmin-Uhr ersichtlich (Logo).

# Programm-Update MapRunG mit Garmin Express

Es kann sein, dass ein Programm-Update für MapRunG verlangt wird.

- Auf dem Compi das Programm «Garmin Express» aufrufen und installieren.
- Garmin-Uhr mit USB-Kabel an den Compi anschliessen
- Programm-Update starten.

\*\*\*\*

Verbesserungsvorschläge bitte an den Verfasser: Johannes Vogel, jv@allblues.ch